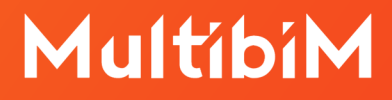

# Archicad.

### Instrukcja aktualizacji licencji.

Wymagane oprogramowanie:

GRAPHISOFT License Manager Tool

http://www.graphisoft.com/downloads/licensing

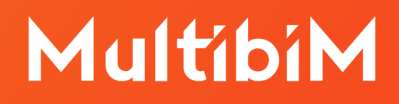

#### Zanim zaczniesz:

- 1. Upewnij się, że posiadasz **GRAPHISOFT ID**. GRAPHISOFT ID można utworzyć, rejestrując się na stronie: https://graphisoftid.graphisoft.com/#/register.
- 2. Upewnij się, że posiadasz **GRAPHISOFT License Manager Tool**: http://www.graphisoft.com/downloads/licensing.
- Pobierz i zainstaluj Archicada wersję zgodną z zakupioną aktualizacją.
  Uwaga: licencja po aktualizacji umożliwia również pracę na starszych wersjach Archicada.
- Jeśli posiadasz klucz fizyczny typu CodeMeter (srebrny) włóż go do portu USB. Jeśli posiadasz klucz wirtualny - upewnij się, że jest dostępny do pobrania lub już jest pobrany na dany komputer.
- 5. Upewnij się, że łącze internetowe, z którego korzystasz, jest stabilne. W przeciwnym wypadku, wskazane jest, aby odłożyć przeprowadzanie procedury aktualizacji do czasu uzyskania lepszego połączenia z internetem.

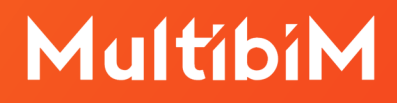

#### Krok po kroku:

1. Uruchom program **GRAPHISOFT License Manager Tool**. Naciśnij przycisk **Continue**.

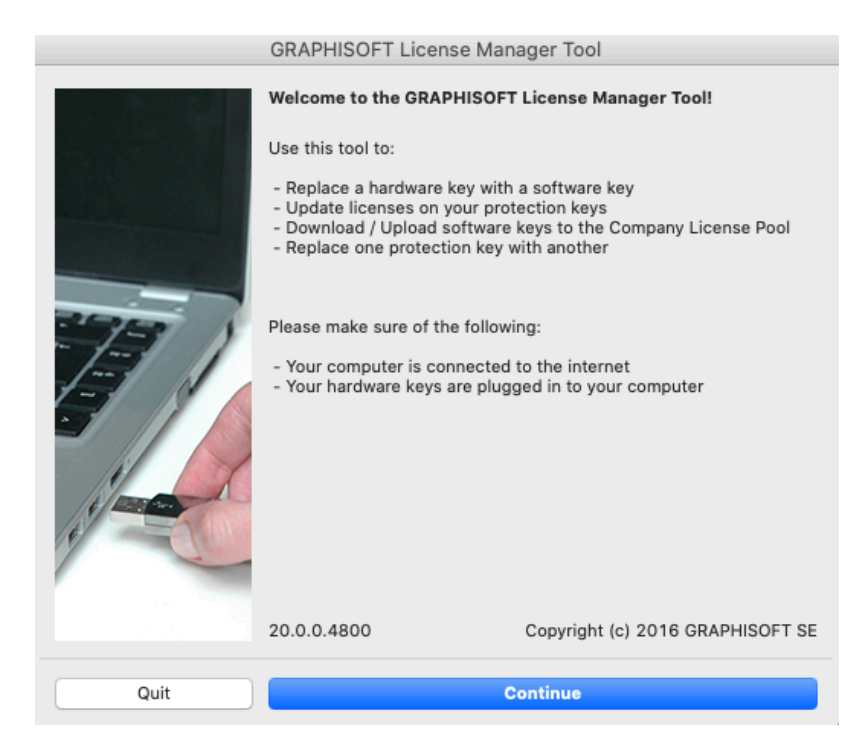

2. Jeśli nie jesteś zalogowany - wybierz **Sign in** i zaloguj się za pomocą **GRAPHISOFT ID**.

| $\bigcirc \bigcirc \bigcirc$ | GRAPHISOFT License Manager Tool                                  | Sign in                                                                                                    |
|------------------------------|------------------------------------------------------------------|----------------------------------------------------------------------------------------------------|
| Available                    | a Protection Key(s)                                              | 2.8.1.11                                                                                                    |
|                              | Please PLUG IN your key or SIGN IN to manage your software keys. | Email<br>wsparcie@<br>Password                                                                                                    |
|                              | Sign in                                                          | Sign in<br>Forgot password?                                                                                                    |
|                              |                                                                  | Social login has been revoked<br>Your account still exists, to use it<br>please change your password with<br>the Forgot password function. |
|                              | Quit Continue                                                    |                                                                                                    |

### MultibiM

W przypadku włożonego do portu USB klucza fizycznego lub już pobranego na dany komputer klucza wirtualnego - pojawi się okno, w którym należy wybrać przycisk **Update,** aby rozpocząć proces aktualizacji.

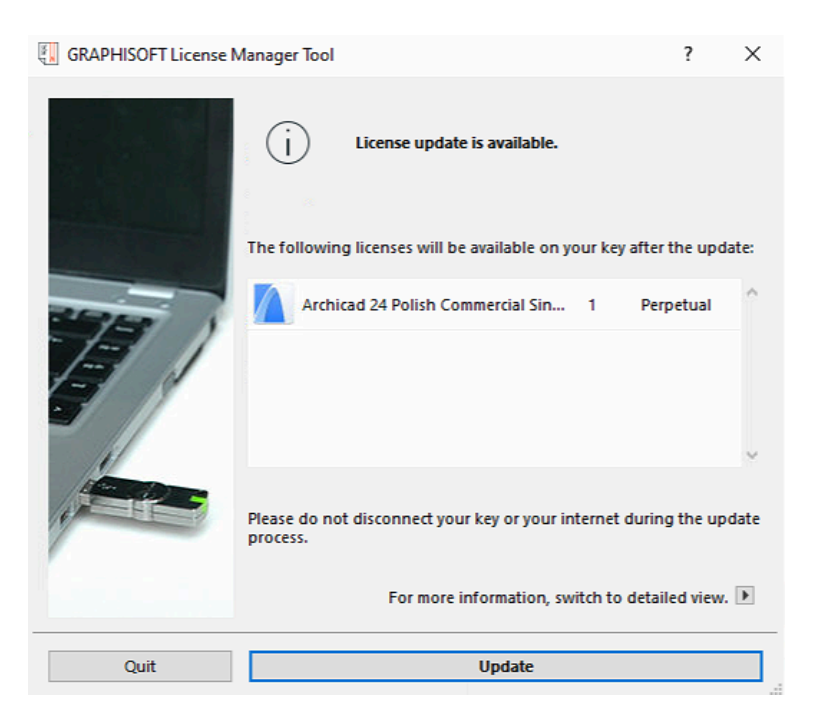

Jeśli do portu USB podłączono kilka kluczy fizycznych lub na dany komputer pobrane jest kilka kluczy wirtualnych - wybierz strzałkę, aby przejść do **Detailed view** i zobaczyć listę dostępnych aktualizacji. Pole **Licenses After Update** pokazuje, zawartość kluczy po aktualizacji.

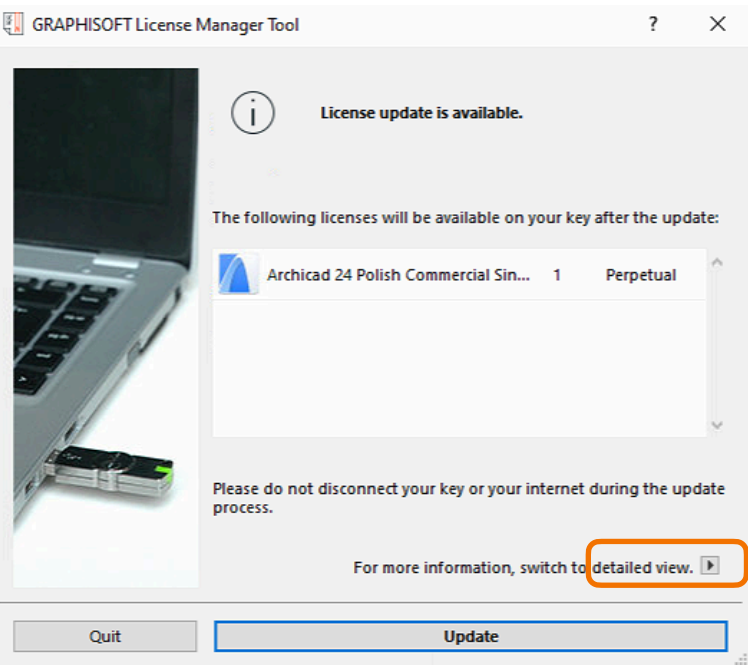

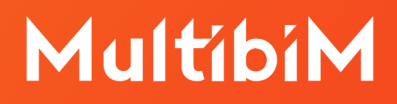

3. Program powiadomi Cię, gdy klucz zostanie pomyślnie zaktualizowany. Kliknij **Quit**, aby wyjść z programu.

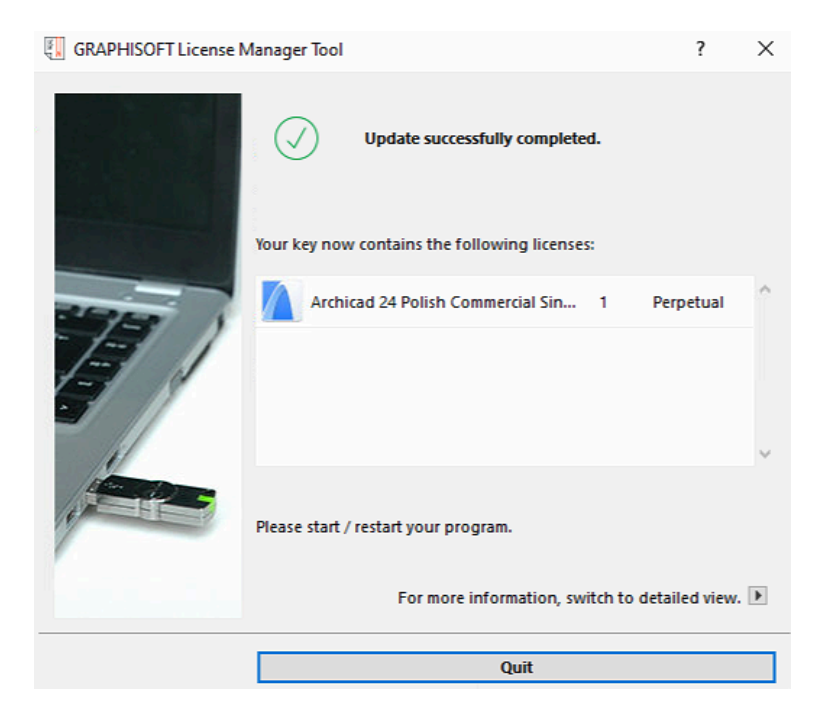

4. Aby rozpocząć pracę w Archicadzie z kluczem fizycznym, należy włożyć klucz do portu USB.

Klucz wirtualny należy wybrać z listy w programie License Manager Tool i kliknąć **Download**.

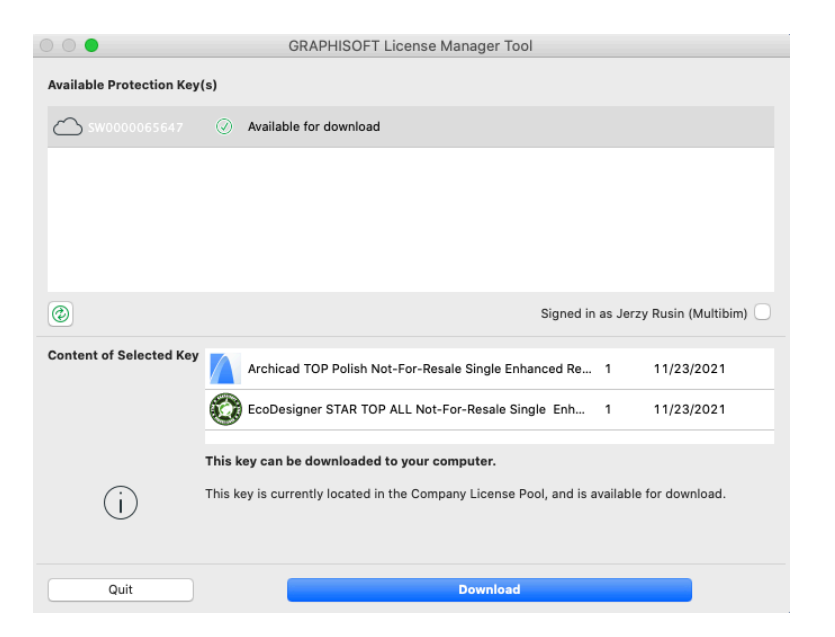

## MultibiM

Program powiadomi Cię, gdy klucz oraz przypisane do niego licencje zostaną pobrane na Twój komputer. Kliknij **Quit**, aby wyjść z programu

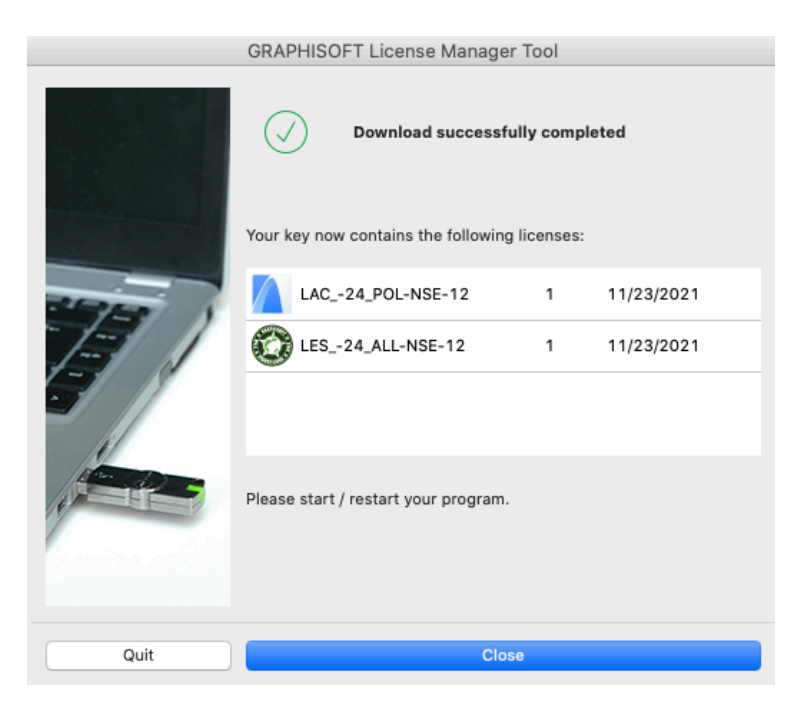

### **Dodatkowe informacje:**

- Aby zarządzać ustawieniami licencji wirtualnej oraz dodawać osoby do konta firmowego, zaloguj się na stronie: <u>https://graphisoftid.graphisoft.com/</u>
- Informacje o licencjach dostępne są na stronie: <u>https://graphisoftid.graphisoft.com/#/softcontainers</u>
- Więcej informacji na temat zarządzania licencjami znajdziesz tutaj: <u>http://www.graphisoft.com/support/graphisoftid/manage-company/</u>

### Kontakt ze wsparciem:

- +48 734 107 236
- wsparcie@multibim.pl